## **Online Portal Instructions**

**Step 1:** If this is your first time using the online portal you will need to create an account by clicking "Create New Customer Account". (Until May 2022 most individuals will need to create a new account even if they are renewing a license)

| ANNA. SERVICE                                                                                                    |                                                                 |
|----------------------------------------------------------------------------------------------------|-----------------------------------------------------------------|
| Online Licensing<br>3120 Marin Way E<br>Olympia, Washington 98596 USA<br>390-352-281<br>shelter@jointanimalservices.org |                                                                 |
|                                                                                                    | Enter your Email      Enter your Password      Forget Password? |
|                                                                                                    | Log in<br>Create New Customer Account                           |

Step 2: Fill out your personal information then click "Next."

Γ

| E                       |                  |                 |                  |              |        |
|-------------------------|------------------|-----------------|------------------|--------------|--------|
|                         | nter Email *     | Confirm Email * | Enter Password * | Confirm Pass | word * |
|                         |                  |                 |                  |              |        |
| よ Custor                | mer Information  |                 |                  |              |        |
| De avriere de fael de * |                  |                 |                  |              |        |
| Required fields "       |                  |                 |                  |              |        |
|                         | First Name *     | Last Name *     |                  |              |        |
|                         |                  |                 |                  |              |        |
|                         |                  |                 |                  |              |        |
|                         | Email *          |                 |                  |              |        |
|                         |                  |                 |                  |              |        |
|                         |                  |                 |                  |              |        |
|                         |                  |                 |                  |              |        |
| Home                    | Address          |                 |                  |              |        |
|                         | Street Address * |                 |                  |              |        |
|                         |                  |                 |                  |              |        |
|                         |                  |                 |                  |              |        |
|                         |                  |                 |                  |              |        |
|                         | Apt. / Unit      | Country *       | C                | City *       |        |

| Apt. / Unit Country * City *<br>United States V Select V | Country * City *<br>United States<br>State*<br>Washington | Street Address * |                        |        |   |  |
|----------------------------------------------------------|-----------------------------------------------------------|------------------|------------------------|--------|---|--|
| United States     Select       Zip Code *     State*     | United States   State*  Washington                        | Apt. / Unit      | Country *              | City * |   |  |
| Zin Code * State*                                        | State* Washington                                         |                  | United States          | Select | • |  |
| Washington V                                             |                                                           | Zip Code *       | State*<br>Washington ▼ |        |   |  |

Step 3: If you get the following error after hitting next: "You already have an account, please sign in with your Person number and Last Name or your License Number and Last Name", go to Step 10.

| Enter<br>Joh       | Email *<br>nTestSmith@emailem                 | Confirm Email * JohnTestSmith@emailem           | Enter Password *        | Confirm Password *               |         |
|--------------------|-----------------------------------------------|-------------------------------------------------|-------------------------|----------------------------------|---------|
| Custome            | r Information                                 |                                                 |                         |                                  |         |
|                    |                                               |                                                 |                         |                                  |         |
| You                | already have an accou                         | unt, please sign in with your Pe                | erson number and Last N | ame or your License Number and L | .ast Na |
| You                | already have an accou                         | unt, please sign in with your Pe                | erson number and Last N | ame or your License Number and L | .ast Na |
| You<br>ed fields * | already have an accou                         | unt, please sign in with your Pe                | rson number and Last N  | ame or your License Number and L | .ast Na |
| You<br>ed fields * | already have an accou<br>First Name *<br>John | unt, please sign in with your Pe<br>Last Name * | erson number and Last N | ame or your License Number and L | .ast Na |
| You<br>ed fields * | already have an accou<br>First Name *<br>John | Last Name *                                     | rrson number and Last N | ame or your License Number and L | .ast N  |

**Step 4:** Agree or disagree for each item:

|                                                                                                    |         | ø          |
|----------------------------------------------------------------------------------------------------|---------|------------|
| With your 24PetWatch microchip, we offer you free lost pet services, as well as exclusive<br>offers, promotions and the latest information from 24PetWatch regarding microchip and<br>insurance services.                                                                                                    |         |            |
| Pethealth Services (USA) Inc., Pethealth Services Inc, PTZ Insurance Services Ltd. and PTZ<br>Insurance Agency Ltd may contact you via commercial electronic messages, automatic<br>telephone dialing systems, pre-recorded/automated messages or text messages at the<br>telephone number provided above, including your mobile number. These calls or emails are<br>not a condition of the purchase of any goods or services.                                                                                                    |         |            |
| You understand that if you choose not to provide your consent, you will not receive electronic<br>enrollment notification regarding the trial/voucher of insurance and/or free lost pet services<br>which includes being contacted with information in the event that your pet goes missing.                                                                                                    |         |            |
| You may withdraw your consent at any time.                                                                                                    | Agree   | ○ Disagree |
| The following information is sent to Pawlicy Advisor, a pet insurance comparison shopping<br>advisor: Pet Name; Owner Email, Owner Phone Number; Owner First Name; Owner Last<br>Name; Date of Adoption; Animal Breed; Animal Gender and; Owner Zip Code. Do you<br>consent to haveing this information shared with Pawlicy Advisor.                                                                                                    | ○ Agree | O Disagree |
| Animal Services vaccinated this dog for parvo prior to placement in adoption. This does not guarantee that this dog is free of the disease if s/he was exposed prior to entering the shelter. If you would like, you can request an optional \$20 parvo screening test with the understanding that the test can be inconclusive due to the immunization, and that a negative test does not ensure that this dog will be disease-free. I am requesting a \$20 parvo screening test.                                                                                                    | ○ Agree | O Disagree |
| Animal Services does not routinely test for FeLV (Feline Leukemia Virus) and FIV (Feline Immunodeficiency Virus). It is recommended that you discuss FeLV and FIV testing with your veterinarian, and follow their recommendations. As a precaution, we ask that you keep your newly adopted cat or kitten separate from other cats in your household until you have consulted with your veterinarian. If you would like, you can request an optional \$20 FeLV(Feline Lukemia Virus) screening test with the understanding that the results can be inconclusive, and that a negative test does not ensure that this cat has never been exposed to feline leukemia or that s/he may not test positive or contract the disease in the future. I am requesting a \$20 FeLV(Feline Leukemia Virus) screening test. | ○ Agree | O Disagree |

Step 5: Click "Add Animal":

|                                                  | Ō                                 |              |             |        | Up       | odate My Info | Preferences        |
|--------------------------------------------------|-----------------------------------|--------------|-------------|--------|----------|---------------|--------------------|
| Person # P3897<br>Name: John Sm<br>Address: 1234 | '3169<br>ith<br>Main Street Olymp | pia WA 98506 |             |        |          |               |                    |
| 🜺 My An                                          | imals (0)                         |              |             |        |          |               | Add Animal         |
|                                                  | Name                              | Species      | Breed       | Gender | Age      | Altered       |                    |
| Pa                                               | ge 0 of 0                         |              |             |        |          |               | No items to displa |
| ∎ 🔹 Licen                                        | ses (0)                           |              |             |        |          |               |                    |
| License #                                        | Туре                              | Status       | Expiry Date | Price  | Late Fee |               |                    |
| Pa                                               | ge 0 of 0                         |              |             |        |          |               | No items to displa |
|                                                  |                                   |              |             |        |          |               |                    |
|                                                  | hla Liaanaa                       | $\sim (0)$   |             |        |          |               |                    |

| nimal #A48260712 |                   |                       |
|------------------|-------------------|-----------------------|
| equired fields * |                   |                       |
|                  |                   |                       |
| Name *           | Type of Pet *     |                       |
| Dog              | Dog 🔻             |                       |
|                  | Primary Breed *   | Secondary Breed       |
| Purebred         | Abruzzese Mastiff | Mix •                 |
| Primary Color *  | Secondary Color   | Third Color           |
| Apricot 🔹        | Select 🔻          | Select 🔻              |
| Microchip Number | Microchip Issuer  | Microchip Issue Date  |
|                  | Select 🔻          | mm/dd/yyyy            |
| Age:             | Est. Birthdate    | Age Group *           |
| ♦ years          | mm/dd/yyyy        | Young Adult (1-3 ye 🔻 |
| Size *           | Gender *          | Altered (S/N) *       |
| Medium 🔻         | Male              | Yes 🔻                 |

Step 6: Add all required information (denoted by a \*) about your animal and click "Submit".

Step 7: Select the license fee for the jurisdiction that you currently live in and then click "Checkout."

-

|             | \$16.00 | \$12.00 | \$16.00 | Tumwater License<br>\$16.00 |
|-------------|---------|---------|---------|-----------------------------|
| Add Add Add | Add     | Add     | Add     | Add                         |

**Step 8:** We are requesting that you upload a picture of your pet. To add a picture, select "Proof of Insurance" from the select file type drop down box. Click "Select files" and upload the photo. Click "Checkout" once done.

|   | Lacey License              | \$10.00            | \$10.00               |  |
|---|----------------------------|--------------------|-----------------------|--|
| [ | BMP", "JPG", "GIF", "MPEG" | Select files       | ane life types i NO , |  |
|   | File Name Status           | Uploaded Date/Time | Delete                |  |

**Step 9:** If you would like to donate to Animal Services, add the amount in the donation section. Click "Checkout."

|              | Animal Name: Quinn | Price                    | Remove from Cart |  |
|--------------|--------------------|--------------------------|------------------|--|
|              | Lacey License      | \$16.00                  | \$16.00          |  |
| onal-Donatic | DN                 | Donation - via Licensing |                  |  |
|              |                    | Checkout Total           | \$16.00          |  |

**Step 10**: Enter your credit or debit card information to complete the transaction. Select "Process Payment".

| Payment Form                                                                                                    |                                                      |         |       |
|----------------------------------------------------------------------------------------------------|------------------------------------------------------|---------|-------|
| ale Transaction                                                                                                    |                                                      |         |       |
| ields marked with * are required.                                                                                                    |                                                      |         |       |
| Payment Details                                                                                                    |                                                      |         |       |
| Note TransactionID: 00000000                                                                                                    | 0084                                                 | AMOUNT: | 16.00 |
|                                                                                                    |                                                      |         |       |
| _Billing Information                                                                                                    |                                                      |         |       |
| _Billing Information                                                                                                    | CVV2 * EXP *                                         |         |       |
| Card Number * Credit/Debit Card Number                                                                                                    | CVV2 * EXP *                                         |         |       |
| Billing Information<br>Card Number *<br>Credit/Debit Card Number<br>First Name *                                                                          | CVV2 * EXP *<br>999 MMYY<br>Last Name *              | ]       |       |
| Billing Information<br>Card Number *<br>Credit/Debit Card Number<br>First Name *<br>First Name                                                            | CVV2 * EXP *<br>999 MMYY<br>Last Name *<br>Last Name | ]       |       |
| Billing Information<br>Card Number *<br>Credit/Debit Card Number<br>First Name *<br>First Name<br>Phone *                                                 | CVV2 * EXP *<br>999 MMYY<br>Last Name *<br>Last Name | ]       |       |
| Billing Information<br>Card Number *<br>Credit/Debit Card Number<br>First Name *<br>First Name<br>Phone *<br>(999) 555-1212                               | CVV2 * EXP *<br>999 MMYY<br>Last Name *<br>Last Name | ]       |       |
| Billing Information<br>Card Number *<br>Credit/Debit Card Number<br>First Name *<br>First Name<br>Phone *<br>(999) 555-1212<br>Email *                    | CVV2* EXP*<br>999 MMYY<br>Last Name*<br>Last Name    | ]       |       |
| Billing Information<br>Card Number *<br>Credit/Debit Card Number<br>First Name *<br>First Name<br>Phone *<br>(999) 555-1212<br>Email *<br>you@example.org | CVV2* EXP*<br>999 MMYY<br>Last Name*<br>Last Name    | )       |       |
| Billing Information<br>Card Number *<br>Credit/Debit Card Number<br>First Name *<br>First Name<br>Phone *<br>(999) 555-1212<br>Email *<br>you@example.org | CVV2 * EXP *<br>999 MMYY<br>Last Name *<br>Last Name | )       |       |

IMPORTANT: Using 'Back / Refresh / Cancel' button after 'Process Payment' will not stop the transaction being processed and may result in a double charge.

Once you have completed all items, the information will be sent to Animal Services for review and approval. If this is a new license Animal Services will mail you a new animal tag to the address you provided. If this is a renewal and you need a replacement tag, please email

<u>shelter@jointanimalservices.org</u> to let us know. An Animal Services representative will contact you to collect the \$3.00 replacement fee prior to mailing you a replacement tag.

\* The online license portal is for full fee licenses only. If you qualify for a reduced fee license or no-fee license for service animals please go to our website to get more information on how to obtain those applications.

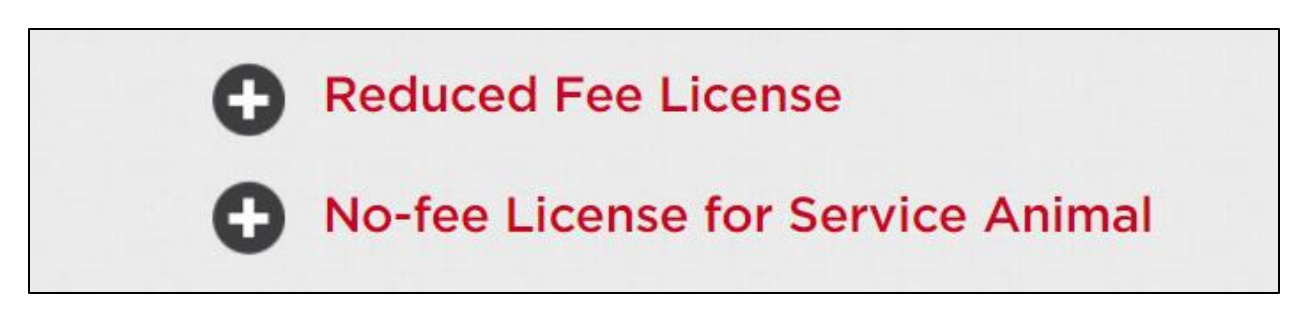

Licenses can be purchased online, through the mail, or in person with an appointment.

**Step 10**: For those who received the following error: "You already have an account, please sign in with your Person number and Last Name or your License Number and Last Name" in Step 3. This error occurred because you previously did business with Animal Services since the roll out of the new system in April of 2021. Please email <u>shelter@jointanimalservices.org</u> to obtain your "Person number."

Step 11: Once you have obtained your "Person number" from Animal Services click "Or use your Person #". Enter your person number and Last Name and then click "Log in."

| Colline Licensing<br>3120 Matrin Way E<br>Olympia, Usamigoto 89506 USA<br>380-352-2510<br>sheller@jointanimalservices.org |                                                                           |                                                                      |  |
|----------------------------------------------------------------------------------------------------|---------------------------------------------------------------------------|----------------------------------------------------------------------|--|
|                                                                                                    | Enter your Email           Enter your Password           Forgot Password? | CR Enter your License # Or use your Person # CR Enter your Last Name |  |
|                                                                                                    | Greate N                                                                  | Log in<br>new Customer Account                                       |  |

**Step 12**: Once logged in you will be taken to the below page. Click "Update My Info". Confirm your personal information and create a password. This will allow you to log in each year to renew your license.

| 👗 My Info                                              |                                |            |             |        | U        | pdate My Info | Preferences         |
|--------------------------------------------------------|--------------------------------|------------|-------------|--------|----------|---------------|---------------------|
| Person # P38973<br>Name: John Smith<br>Address: 1234 M | 169<br>1<br>ain Street Olympia | a WA 98506 |             |        |          |               |                     |
| 🔆 My Anir                                              | nals (0)                       |            |             |        |          |               | Add Animal          |
| 1                                                      | Name                           | Species    | Breed       | Gender | Age      | Altered       |                     |
| Page 0 of 0                                            |                                |            |             |        |          |               | No items to display |
| License #                                              | <b>es (0)</b>                  | Status     | Expiry Date | Price  | Late Fee |               | <b>9</b>            |
| Page 0 of 0 F F                                        |                                |            |             |        |          |               | No items to display |
|                                                        |                                |            |             |        |          |               |                     |

**Step 13:** Click "Preferences" and follow Steps 4 – 9 to complete the process. If at any time you have issues with the portal please reach out to Animal Services via email at <u>shelter@jointanimalservices.org</u>